## チケット購入方法

|                                                                                                    |                                            | マイベージ<br>※/(スフート                                                                                                    | <u>会員登録</u><br>SINE方はご <u>会</u> 会                               | 祭行者。<br>祭行期間                                                              | 【テクットのお受数の】<br>■テクットの発費時には<br>■お近くのファミリーで<br>末よの気行される「Fam<br>「Famiボート」支払<br>一般発売<着売><br>2017年06月01日(木)                                                                                                    | 30年ブアモリーマートは<br>(第43)換票番号は、構入<br>マート店内投票のFamUK<br>(10ポート申込券) を3055<br>・受助方法詳細はごちら<br>10:00 ~ 2017年(                                                                                                    | 6時にてお受致り<br>へされたサイトに<br>ート寝末に発券に<br>以内にレジカウン<br>08月20日(日)                                                                                                    | <たさい。<br>ログイン後、「マ<br>必要な「引換票」<br>・ターまでお持ち<br>23:59                                                                                                    | マイページ(予i<br>番号」(「4」;<br>iください。                                                         | 的/購入機器<br>から始まる1                                                                                                    | ) 」でご確認く:<br>195) をご入力い                                                                                                    |
|----------------------------------------------------------------------------------------------------|--------------------------------------------|----------------------------------------------------------------------------------------------------|-----------------------------------------------------------------|---------------------------------------------------------------------------|----------------------------------------------------------------------------------------------------|----------------------------------------------------------------------------------------------------|----------------------------------------------------------------------------------------------------|----------------------------------------------------------------------------------------------------|----------------------------------------------------------------------------------------|----------------------------------------------------------------------------------------------------|----------------------------------------------------------------------------------------------------|
| ム演一見から「                                                                                                    | 手袖」で迭択                                     |                                                                                                    |                                                                 | _                                                                         |                                                                                                    |                                                                                                    |                                                                                                    |                                                                                                    | 0                                                                                      | 後席あり                                                                                                    | ▲ 風寒わずか                                                                                                    |
| 公演一覧                                                                                                    |                                            | 公演名、会場名で検索                                                                                                    |                                                                 | 公演日時<br>2017年08月10日(木)<br>オープン 10:30<br>スタート 11:00                        | 会場<br>JAテラル経動 多目的ホール                                                                                                    | 库础<br>和売 大人<br>和売 子供                                                                                                    | 料金<br>2,300円<br>1,800円                                                                                                    | CINO<br>LIVE977                                                                                                    | HUA<br>HUA                                                                             | 201                                                                                                    | 開売状間<br>受付期<br>受付期間<br>7年06月01日(                                                                                                |
|                                                                                                    | 一般発売                                       |                                                                                                    |                                                                 |                                                                           |                                                                                                    |                                                                                                    |                                                                                                    |                                                                                                    | $\checkmark$                                                                           | 201                                                                                                    | 7年08月09日(<br>新41年                                                                                                    |
| 公演名<br>のリアル恐竜ライブショー DINO-A-LIVE<br>勝山2017                                                                   | 受付対象<br>in み<br>一般発売<前売>                   | 概要<br>2017年08月10日(木)~2017年08月21日<br>(月)<br>14年末日18年56月20日-14                                                                                                    | 27 10                                                           | 2017年08月10日(木)<br>オープン 14:00<br>スタート 14:30                                | JAデラル越新 多目的ホール                                                                                                    | 和売 六人<br>和売 子供                                                                                                    | 2,300円<br>1,800円                                                                                                    | DINO-A-<br>LIVEチケ<br>ット                                                                                                    | ψ <u>ιλ</u>                                                                            | O 201<br>201                                                                                                    | 受付期<br>7年06月01日<br>~<br>7年08月09日                                                                                                |
| Dリアル恐竜ライブショー DINO-A-LIVE<br>勇山2017                                                                          | in み 一般発売 <当日>                             | 2017年08月10日(木)〜2017年08月21日<br>(月)<br>JAテラル越航 多目的ホール                                                                                                    | 24 40                                                           | 2017年08月11日(金)<br>オープン 10:30<br>スタート 11:00                                | JAデラル越新 多目的ホール                                                                                                    | 和売 大人<br>和売 子供                                                                                                    | 2,300円<br>1,800円                                                                                                    | DINO-A-<br>LIVEデケ<br>ット                                                                                                    | 18 <u>18</u>                                                                           | O 201<br>201                                                                                                    | 受付篇<br>受付期<br>7年06月01日<br>~<br>7年08月10日                                                                                         |
|                                                                                                    |                                            |                                                                                                    |                                                                 |                                                                           |                                                                                                    |                                                                                                    |                                                                                                    | -                                                                                                    |                                                                                        |                                                                                                    | 受付着                                                                                                    |
| B.M.M.B.                                                                                                    | 特定最強引法に基づく表示 優人頃<br>Presend by EVENTIFY    | <b>後必須方北</b> お思い合わせ<br>MG.                                                                                                    |                                                                 | 2017年00月11日(金)<br>オープン12:30<br>スタート 13:00                                 | )Aデラル紙箱 多目的ホール<br>フ支払い (情報入力)                                                                                                    | 和売 大人<br>和売 子供                                                                                                    | 2,300円<br>1,800円                                                                                                    | UNE#5                                                                                                    | <u>ФЪ</u>                                                                              | O 201<br>201                                                                                                    | 7年06月01日<br>7年06月10日                                                                                                    |
| 和用用的                                                                                                    | 特定高能引法に基づく表示 保人債<br>Peased by EVENTIFY     | <u>順保護方計 お問い合わせ</u><br>insc.<br><br><br>マイベ                                                                                                    | <-ジ<br>会員登録<br>-/(スフードをされた方は上を公へ                                | 2017年0月1日 (山)<br>オープン12:10<br>スタート 13:00<br>「記述・オ:<br>い 単規タイヤ<br>■ 入場者 あこ | 3AF904編集参加的ホール<br>支払い(情報入力)<br>を)- Kr000ス 転<br>2014年07<br>2<br>5<br>5<br>5<br>5<br>5<br>5<br>5<br>5<br>5<br>5<br>5<br>5<br>5                                                                                                    | 1015 EIAGON P<br>2015 EIAGON P<br>支払し                                                                                                    | 2,00円<br>1,600円<br>1,600円<br>1,600円<br>1,600円<br>1,600円<br>1,600円<br>1,600円<br>1,600円                                                                                                    | UNE##<br>vt<br>uve##<br>vt<br>uve##<br>vt<br>uve##<br>vt<br>uve##<br>vt<br>uve##<br>vt<br>uve##<br>vt<br>uve##<br>vt<br>uve##<br>vt<br>uve##<br>vt<br>uve##<br>vt<br>uve##<br>vt<br>uve##<br>vt<br>uve#<br>vt<br>uve# | <sup>■</sup><br>i<br>i<br>法<br>を<br>・<br>クリ                                            | O 201<br>201<br>:選打                                                                                                    | 7#00月11日<br>7#00月10日<br>7#00月10日                                                                                                |
| <u>新用成合</u>                                                                                                 | 始波義強迫法に基づく表示                               | 1888年3011 4月10日2011<br>INFO:<br>INFO:<br>IN | +ッ<br><sup>(大ク- Fastion)(150)</sup><br>確認し、<br>フリック             | 2017年0月1日 (山)<br>オープン12:10<br>スタート 13:00<br>スタート 13:00                    | A ケラル紙紙 多目的ホール     文払い(情報入力     文払い(情報入力     Solates)     Solates)     Solat | 影響、大人<br>影売、子供<br>2015 (SHADON P<br>2015 (SHADON P<br>2015 (SHADON P<br>2015 (SHADON P<br>2015 (SHADON P<br>2010 (Shat P)<br>2010 (Shat P)<br>2010 (Shat | 2,200円<br>1,800円<br>40540H HAT20<br>40540H HAT20<br>人の受<br>ための<br>日本のの構成的<br>またの構成的<br>またの構成的<br>またの構成<br>またの構成<br>またの<br>に<br>の<br>の<br>の<br>の<br>の<br>の<br>の<br>の<br>の<br>の<br>の<br>の<br>の<br>の<br>の<br>の<br>の<br>の                                                                                                    |                                                                                                    | #10<br>(1)<br>(1)<br>(1)<br>(1)<br>(1)<br>(1)<br>(1)<br>(1)<br>(1)<br>(1)              | <ul> <li>201</li> <li>201</li></ul> | 7#06月01日<br>7#00月10日<br>7#00月10日<br>2<br>2<br>2<br>2<br>2<br>2<br>2<br>2<br>2<br>2<br>2<br>2<br>2<br>2<br>2<br>2<br>2<br>2<br>2 |
| 数组成在<br>一<br>第一頁公<br>二<br>第一頁公<br>二<br>第一章 二<br>章 二<br>章 二<br>章 二<br>章 二<br>章 二<br>章 二<br>章 二<br>章 二<br>章 二 | 始波義取引点に基づく長家 優人地<br>Proceeded by & VERTIFY | 1888第カボ 4週いらわせ<br>INFC.<br>                                                                                                    | <del>にす。全用2月</del><br>10/10-ドモデリたのは <u>TESA</u><br>在認し、<br>フリック | 2017年0月1日 (山)<br>オープン12:30<br>スタート 13:00<br>スタート 13:00                    | Aケラル紙紙 多目的ホール     文払い情報入力     マンパロマス      マンパロマス                                                                        | 影響、大人<br>影響、子供<br>2015年3月10日<br>2015年3月20日<br>2015年3月20日<br>2015<br>2015<br>20            | 2,300円<br>1,800円<br>1,800円<br>405404 HEAT ST<br>405404 HEAT ST<br>1,97200<br>405404 HEAT ST<br>1,97200<br>405404 HEAT ST<br>1,97200<br>1,97200<br>1,9720<br>1,9720 |                                                                                                    | で<br>で<br>た の の<br>の に<br>が<br>の の<br>の に<br>、<br>、<br>、<br>、<br>、<br>、<br>、<br>、<br>、 | <ul> <li>201</li> <li>201</li></ul> | 7年06月01日<br>7年06月1日<br>7年06月1日<br>7年06月1日<br>7<br>75<br>75<br>75<br>75<br>75<br>75<br>75<br>75<br>75<br>75<br>75<br>75<br>7     |

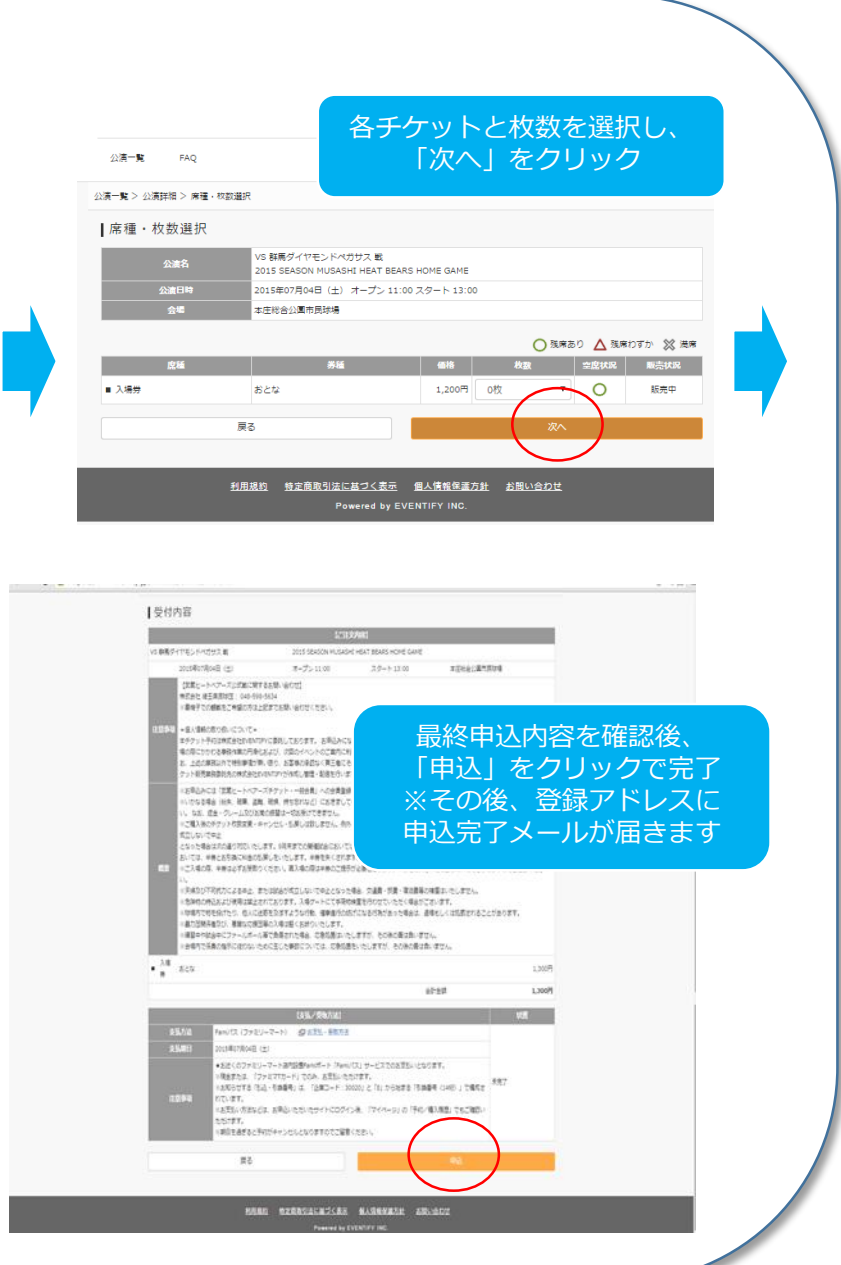